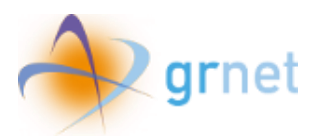

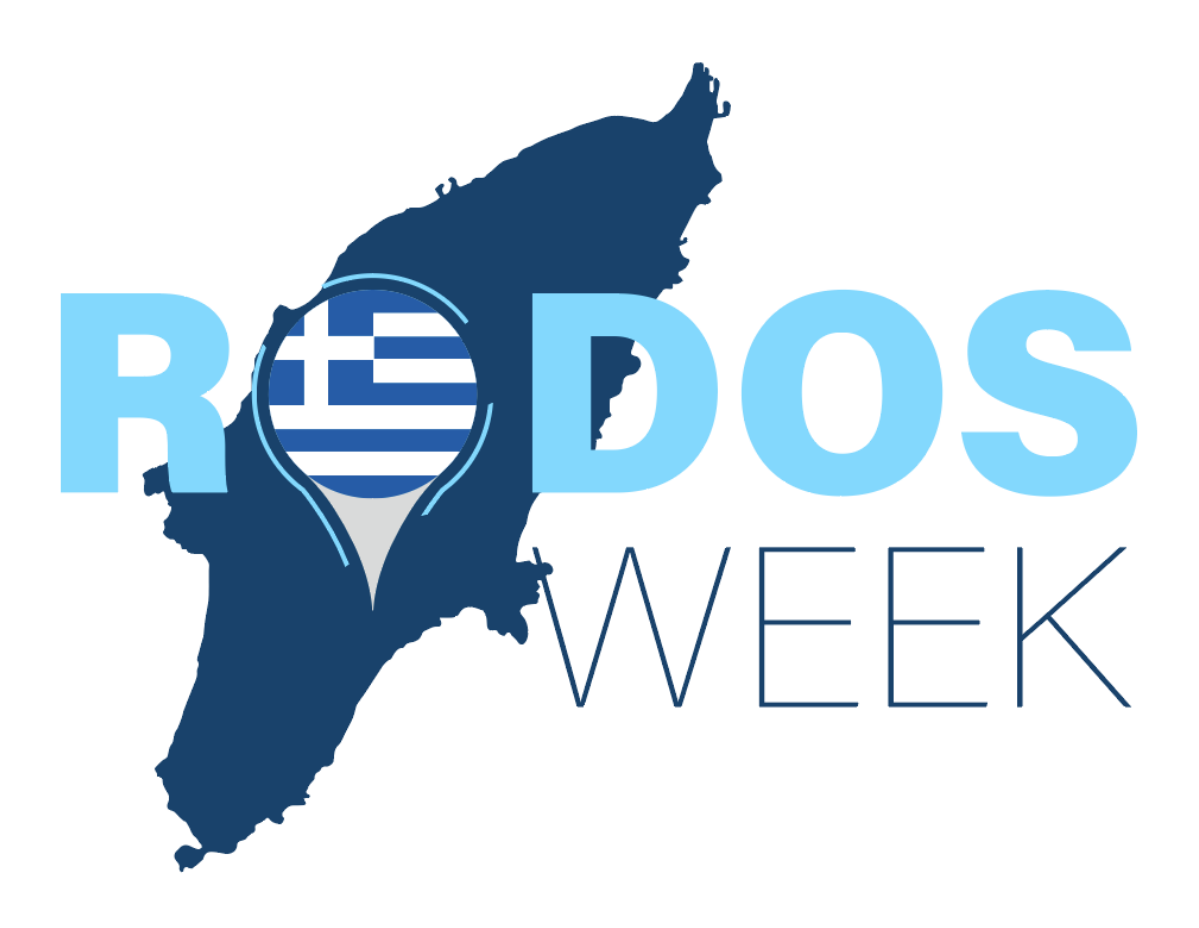

# Manual for e-voucher application for Beneficiaries included in the program's registry

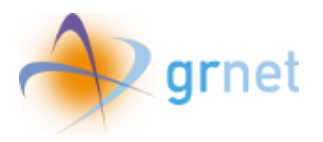

# Table of contents

| Tab | le of figures                     | . 3 |
|-----|-----------------------------------|-----|
| 1.  | Home page                         | . 4 |
| 2.  | Edit Contact Details              | . 6 |
| 3.  | Application for an e-voucher      | 10  |
| 4.  | E-voucher status                  | 16  |
| 5.  | Printing the e-voucher            | 18  |
| 6.  | Deletion of e-voucher reservation | 20  |

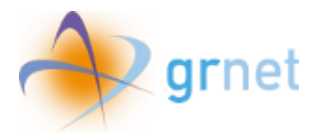

# Table of figures

| Figure 1 Homepage - Beneficiary Data & Reservation Data of the accommodation in the evacuate | ۶d |
|----------------------------------------------------------------------------------------------|----|
| hotel during the Wildfire Period                                                             | 4  |
| Figure 2 Homepage - My e-vouchers / My reservations                                          | 5  |
| Figure 3 Edit contact details Button                                                         | 6  |
| Figure 4 Edit contact details                                                                | 6  |
| Figure 5 Saving new contact details                                                          | 7  |
| Figure 6 E-mail pending verification                                                         | 7  |
| Figure 7 E-mail with verification code                                                       | 8  |
| Figure 8 Verify Email option                                                                 | 8  |
| Figure 9 Verifying the Email                                                                 | 8  |
| Figure 10 OTP for email change verification                                                  | 9  |
| Figure 11 Create application for an e-voucher button1                                        | 0  |
| Figure 12 Choosing Check in Date 1                                                           | 0  |
| Figure 13 Calendar 1                                                                         | 1  |
| Figure 14 Selection of Invalid Time period 1                                                 | 1  |
| Figure 15 Check in and Check out Date 1                                                      | .2 |
| Figure 16 Available Hotel list 1                                                             | 2  |
| Figure 17 Hotel data overview 1                                                              | .3 |
| Figure 18 Hotel selection 1                                                                  | 13 |
| Figure 19 Selected Hotel Title 1                                                             | .3 |
| Figure 20 Filing in the Reservation ID 1                                                     | 4  |
| Figure 21 Reservation ID 1                                                                   | 4  |
| Figure 22 Acceptance of Terms and Submission 1                                               | 15 |
| Figure 23 Voucher status "Pending confirmation from the hotel" 1                             | 6  |
| Figure 24 Voucher status "Verified by the hotel" 1                                           | .6 |
| Figure 25 Voucher Status Rejected by the hotel 1                                             | .7 |
| Figure 26 E-Voucher status "Completed" 1                                                     | ۲. |
| Figure 27 E-Voucher status "Early Checkout" 1                                                | ۲. |
| Figure 28 Selection Printing e-voucher 1                                                     | .8 |
| Figure 29 Printing the e-voucher 1                                                           | 9  |
| Figure 30 Deletion button Selection 2                                                        | 20 |
| Figure 31 Confirmation of the reservation deletion 2                                         | 20 |

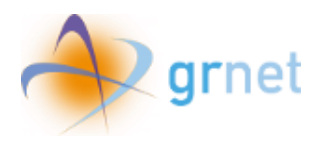

### 1. Home page

Once the user enters the required information, he can then navigate to the platform's homepage. At this point, he can at first overview his personal data on the "Beneficiary Data" column (left page's side) as well as the reservation details of his stay at the evacuated hotel during the wildfire period "Reservation Data of your accommodation in an evacuated hotel during the Wildfire Period" (right page's side).

| 🗊 govgr                                                                                                    | Rodos Week                               |                                      | ελΞ                                                        |  |  |
|----------------------------------------------------------------------------------------------------|------------------------------------------|--------------------------------------|------------------------------------------------------------|--|--|
| You can contact the                                                                                                    | e Rodos Week Helpdesk by telephone at +3 | 30 215 215 7822 (Opening hours: Mo   | nday to Friday, 09:00 - 17:00).                            |  |  |
| Important                                                                                                    |                                          |                                      |                                                            |  |  |
| We inform you that in accordance with the Greek Ministry of Tourism's decision, you have been included in the Rodos Week Registry of Beneficiaries.<br>You can submit your application for an e-voucher in the periods from April 10th, 2024 to May 26th, 2024, as well as from September 16th, 2024 to November 10th, 2024.<br>You can change your contact details by choosing "Edit contact details". If you identify an error in the rest of your registered data, please notify the Rodos Week Helpdesk promptly. |                                          |                                      |                                                            |  |  |
| Last Updated                                                                                                    | Thursday, 11 /                           | April 2024, 10:03:27                 |                                                            |  |  |
| Beneficiary Data                                                                                                    |                                          | Reservation Data<br>hotel during the | a of your accommodation in an evacuated<br>Wildfire Period |  |  |
| Full Name                                                                                                    | John Smith                               | Evacuated Hotel                      |                                                            |  |  |
| Email                                                                                                    | test@gmail.com Verified                  | Stars Rating                         | 2                                                          |  |  |
| Mobile Phone Numbe                                                                                                    | r 690000000                              | Room Type                            | Up to triple room                                          |  |  |
| Identification<br>Document Type                                                                                                    | ID                                       | Number of Rooms<br>Reserved          | 1                                                          |  |  |
| Identification                                                                                                    | A1111111                                 |                                      |                                                            |  |  |
| Document Number                                                                                                    |                                          |                                      |                                                            |  |  |

Figure 1 Homepage - Beneficiary Data & Reservation Data of the accommodation in the evacuated hotel during the Wildfire Period

Under the Beneficiary data there is the **"Edit contact details"** option available, so that the user is able to alter their mobile phone number and e-mail, if necessary.

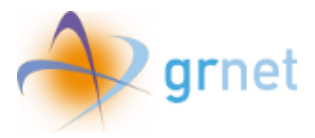

Further down the page, the beneficiary can find the "**My e-vouchers/My reservations**" section containing information for every application submitted, as well as the option to submit a new application via the "**Create an application for an e-voucher**".

| Important                                                                                                    |                                                 |                                                                                       |                                                              |                               |  |  |  |  |
|----------------------------------------------------------------------------------------------------|-------------------------------------------------|---------------------------------------------------------------------------------------|--------------------------------------------------------------|-------------------------------|--|--|--|--|
| In the following table, you can view the e-vouchers you have applied for, and their status.<br>You can create a new e-voucher application by selecting "Create application for an e-voucher".<br>You can apply for as many e-vouchers as your "Number of Rooms Reserved" in an evacuated hotel in Rodos 2023 as shown on your "Reservation Data of your<br>accommodation in an evacuated hotel during the Wildfire Period" tab.<br>My e-vouchers/My reservations |                                                 |                                                                                       |                                                              |                               |  |  |  |  |
| My e-vouc                                                                                                    | hers/My                                         | reservations                                                                          |                                                              |                               |  |  |  |  |
| My e-vouc                                                                                                    | hers/My                                         | reservations<br>Check in Date                                                         | Check out Date                                               | Status                        |  |  |  |  |
| My e-vouc<br>Reservation ID                                                                                                    | hers/My<br><sub>Hotel</sub><br>Hotel1           | Check in Date Wednesday, 10 April 2024                                                | Check out Date Tuesday, 16 April 2024                        | Status<br>Completed           |  |  |  |  |
| My e-vouc<br>Reservation ID                                                                                                    | hers/My<br><sup>Hotel</sup><br>Hotel1<br>hotel2 | reservations<br>Check in Date<br>Wednesday, 10 April 2024<br>Wednesday, 10 April 2024 | Check out Date Tuesday, 16 April 2024 Tuesday, 16 April 2024 | Status<br>Completed<br>Active |  |  |  |  |

Figure 2 Homepage - My e-vouchers / My reservations

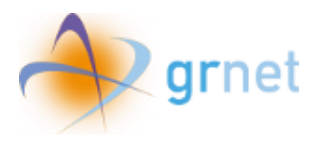

## 2. Edit Contact Details

By selecting the **"Edit contact details"** option, the user will be redirected to the following page to edit their information".

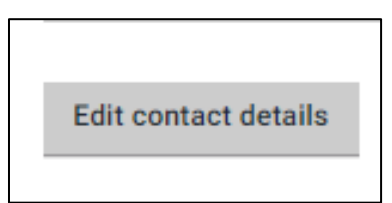

Figure 3 Edit contact details Button

| NAVESTAY OF TOURSM  | ελΞ |
|---------------------|-----|
| Contact Details     |     |
| Mobile Phone Number |     |
| 690000000           |     |
| Email               |     |
| test@gmail.com      |     |

#### Figure 4 Edit contact details

After the beneficiary has made the necessary changes to the mobile phone number and/or e-mail address they can press **"Save"** to submit the changes, or **"Back"** to return to the previous page.

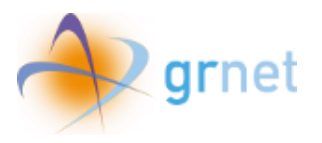

| Gover Bover Rodos Week | ελ Ξ |
|------------------------|------|
| Contact Details        |      |
| Mobile Phone Number    |      |
| 691111111              |      |
| Email                  |      |
| newtest@gmail.com      |      |
| Save                   |      |

Figure 5 Saving new contact details

Once the user information has been changed, by returning to the main page, the correct mobile phone number can be seen. However, the e-mail address will be in the **"Pending Verification"** status.

| Beneficiary Data                  | 3                                      | Reservation Data of your accommodation in an evacuated hotel during the Wildfire Period |                   |  |  |
|-----------------------------------|----------------------------------------|-----------------------------------------------------------------------------------------|-------------------|--|--|
| Full Name                         | John Smith                             | Evacuated Hotel                                                                         |                   |  |  |
| Email                             | newtest@gmail.com Pending verification | Stars Rating                                                                            | 2                 |  |  |
| Mobile Phone                      | 691111111                              | Room Type                                                                               | Up to triple room |  |  |
| Number                            |                                        | Number of Rooms                                                                         | 1                 |  |  |
| Identification<br>Document Type   | ID                                     | Reserved                                                                                |                   |  |  |
| Identification<br>Document Number | A1111111                               |                                                                                         |                   |  |  |
| Verify Email                      | ils                                    |                                                                                         |                   |  |  |

Figure 6 E-mail pending verification

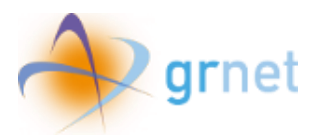

Soon, an e-mail will be sent to the beneficiary's email address in order for the user to verify the registered e-mail address.

| Email Verification for Your Rodos Week e-voucher 🔉 Employments                                                                                                    |                                                                                                    | 8 C |
|----------------------------------------------------------------------------------------------------|----------------------------------------------------------------------------------------------------|-----|
| [ACC] Elληνική Kuβέρνηση - Rodos Week -donatrop/dmalascher.gox.go-<br>ngor.go/                                                                                                    | 2:21 μ.μ. (npur and 2 dipre) 🔥 🕲                                                                                                    | 5 I |
| Rodos Week                                                                                                    |                                                                                                    |     |
| Dear John Smith,                                                                                                    |                                                                                                    |     |
|                                                                                                    | To complete the application of your Rodos Week e-voucher and ensure the security of your information, we require a<br>quick verification of your email address. |     |
| Your One-Time Password (OTP) for email verification is: B3BD3A                                                                                                    |                                                                                                    |     |
| Please enter this OTP within the application of Rodos Week to verify your email address.                                                                                                    |                                                                                                    |     |
| For any further questions or assistance, please submit your query via the online form or contact the Rodos Week Helpdesk by telephone at +30 215 215 7822 (Opening hours: Monday to Friday, 09:00 - 17:00). |                                                                                                    |     |
| Please DD NDT noty to this e-mail. If you have incident this message is error, please disruged and delete it.                                                                                               |                                                                                                    |     |
| A translation in Greek follows                                                                                                    |                                                                                                    |     |
| Αγατητέ/-ή John Smith,                                                                                                    |                                                                                                    |     |
| Για να ολοκληρώσετε την αίτησή σας για τη χορήγηση e-voucher στο πλαίσιο της δράσης δράση Rodos Week και να διασφαλίσετε την ασφάλεια των πληροφο                                                           | κών σας, απαιτείται μια γρήγορη επαλήθευση της διεύθυνσης του email που δηλώσατε.                                                                               |     |
| Ο Μοναδικός Κωδικός Πρόσβασης (OTP) για την επαλήθευση του email είναι: B3BD3A                                                                                                    |                                                                                                    |     |
| Παρακαλούμε εισάγετε αυτόν τον ΟΤΡ στην εφαρμογή της δράσης Rodos Week για να επαληθεύσετε τη διεύθυνση του email σας.                                                                                      |                                                                                                    |     |
| Για οποιαδήποτε απορία ή διευκρίνιση, μπορείτε να υποβάλετε το ερώτημά σας μέσω της <u>ηλεκτρονικής φόρμας</u> ή να επικοινωνήσετε τηλεφωνικά με το Γραφεία                                                 | Αρωγής Χρηστών της Δράσης στο 215 215 7822 (Ώρες λειτουργίας: Δευτέρα έως Παρασκευή, 09:00 - 17:00).                                                            |     |
| Παρακαλούμε ΜΡΙΝ αποινότε σε αυτό το επταί. Αν έχετε λάβο αυτό το μήνομα κατά λάβος, παρακαλούμε αγιναίρτε το και διοχράφειε το.                                                                            |                                                                                                    |     |

Figure 7 E-mail with verification code

By pressing **"Verify E-mail"**, the user will be redirected to the following page ,where they are able to submit their One time password (OTP)

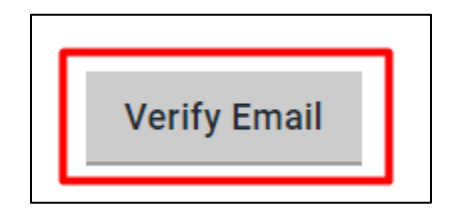

Figure 8 Verify Email option

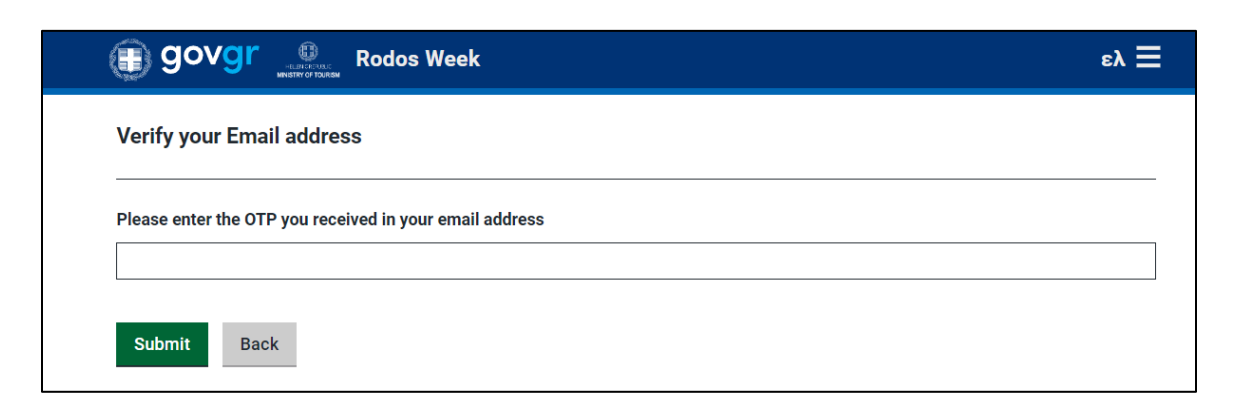

Figure 9 Verifying the Email

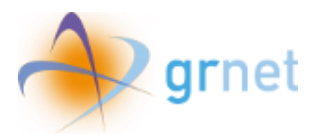

Then, by clicking on the **"Submit"** button, all changes are set and by clicking **"Back"** the user returns on the homepage.

|                                                         | ελ 🗮 |
|---------------------------------------------------------|------|
| Verify your Email address                               |      |
| Please enter the OTP you received in your email address |      |
| B3BD3A                                                  |      |
| Submit Back                                             |      |

Figure 10 OTP for email change verification

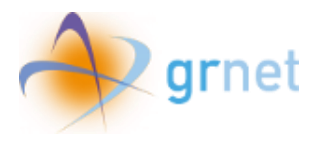

## 3. Application for an e-voucher

In order to submit an application for the e-voucher, the user needs to enter the application page by pressing the **"Create application for an e-voucher"** option on the main page.

Create application for an e-voucher

Once the user enters the page, he will be asked to select the desired *Check in Date*, in order for the list of available hotels to be displayed for the corresponding time period he chooses to use the e-voucher.

| In portant                                                       |                                                                                                   |                                                                                                    |                           |
|------------------------------------------------------------------|---------------------------------------------------------------------------------------------------|----------------------------------------------------------------------------------------------------|---------------------------|
| In order to is<br>confirm the<br>You will then<br>hotel in the c | sue an e-voucher, you<br>ooms availability and<br>have to fill in the rese<br>orresponding field. | need to contact the accommodat<br>any additional desirable features.<br>vation code provided by the acco | ion hotel to<br>mmodation |
| ase note th<br>commodation<br>024, to Nov                        | at the available tim<br>on are from April 10<br>rember 15, 2024.                                  | e periods to choose your fre<br>I, 2024, to May 31, 2024, and                                            | e<br>I from Oct           |
| Check in D                                                       | ate                                                                                               |                                                                                                    |                           |
| Required fi                                                      | eld                                                                                               |                                                                                                    |                           |
| dd/MM/w                                                          | 0.07                                                                                              |                                                                                                    |                           |

Figure 12 Choosing Check in Date

Figure 11 Create application for an e-voucher button

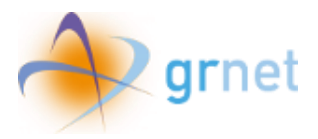

After clicking on the **"Check in Date"** field and selecting the desired date from the calendar window, the **"Check out Date"** will be automatically selected based on the seven (7) consecutive days (6 nights) that the beneficiaries are entitled to.

| C | heck in    | Date  |    |         |    |    |       |  |  |  |
|---|------------|-------|----|---------|----|----|-------|--|--|--|
| F | equired    | field |    |         |    |    |       |  |  |  |
|   | dd/MM/yyyy |       |    |         |    |    |       |  |  |  |
|   | <          |       | A  | pril202 | 4  |    | >     |  |  |  |
| s | Su         | Мо    | Tu | We      | Th | Fr | Sa    |  |  |  |
|   | 31         | 1     | 2  | 3       | 4  | 5  | 6     |  |  |  |
|   | 7          | 8     | 9  | 10      | 11 | 12 | 13    |  |  |  |
|   | 14         | 15    | 16 | 17      | 18 | 19 | 20    |  |  |  |
|   | 21         | 22    | 23 | 24      | 25 | 26 | 27    |  |  |  |
|   | 28         | 29    | 30 | 1       | 2  | 3  | 4     |  |  |  |
|   | Today      |       |    |         |    |    | Clear |  |  |  |

#### Figure 13 Calendar

In case of selecting a date that is not included in the time frames of the action, the following indication will be displayed on the screen:

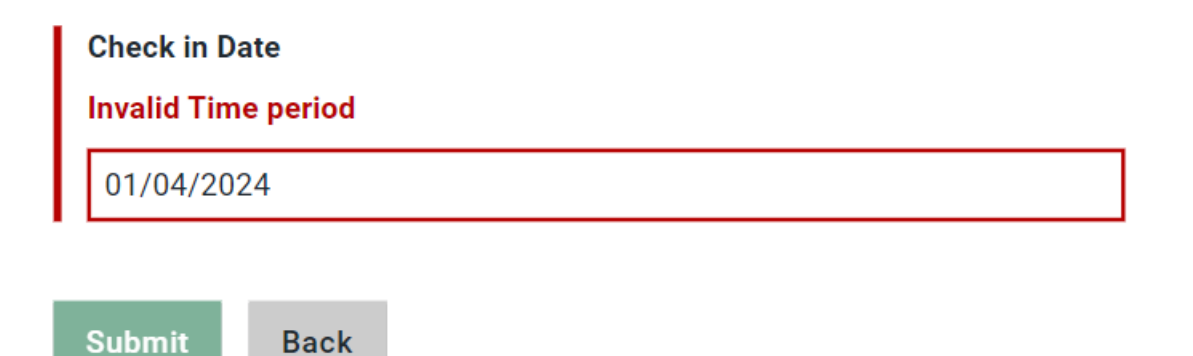

Figure 14 Selection of Invalid Time period

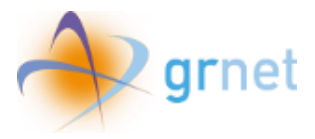

By selecting the desired date, the beneficiary is able to view the available accommodation hotels for the selected time period.

| Please insert your reservation details                                                                                                    |                |  |  |  |  |  |  |
|----------------------------------------------------------------------------------------------------|----------------|--|--|--|--|--|--|
| Important                                                                                                    |                |  |  |  |  |  |  |
| In order to issue an e-voucher, you need to contact the accommodation hotel to confirm the rooms availability and any additional desirable features.<br>You will then have to fill in the reservation code provided by the accommodation hotel in the corresponding field. |                |  |  |  |  |  |  |
| Please note that the available time periods to choose your free accommodation are from April 10, 2024, to May 31, 2024, and from October 1, 2024, to November 15, 2024.                                                                                                    |                |  |  |  |  |  |  |
| Check in Date                                                                                                    | Check out Date |  |  |  |  |  |  |
| 23/4/2024                                                                                                    |                |  |  |  |  |  |  |

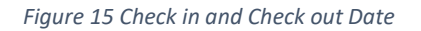

| Hotel  | Search                                          |
|--------|-------------------------------------------------|
| Select | hotel ☆ ☆ ☆, <u>www.Hotel.com</u> , 2100000000  |
| Select | hotel2 ☆ ☆ ☆, <u>www.hotel2.com</u> , 210000000 |
| Select | hotel3 ☆ ☆, <u>www.hotel3.com</u> , 59000000000 |
| Select | hotel4 ☆, <u>www.1star.gr</u> , 210500000000    |

#### Figure 16 Available Hotel list

In the **'Hotel'** tab, the name of the hotel, the star rating, the website, and the contact phone number are listed.

Additionally, the user may view of this information by clicking on the hotel title in the blue box.

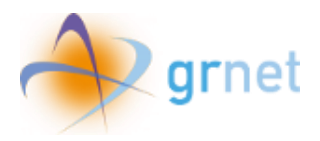

| HotelTest    |
|--------------|
| <b>☆ ☆ ☆</b> |
| 1            |
| 12           |
| -            |

Figure 17 Hotel data overview

Once the beneficiary has found the hotel that he wants be accommodated in, he has to press the **"Select"** button.

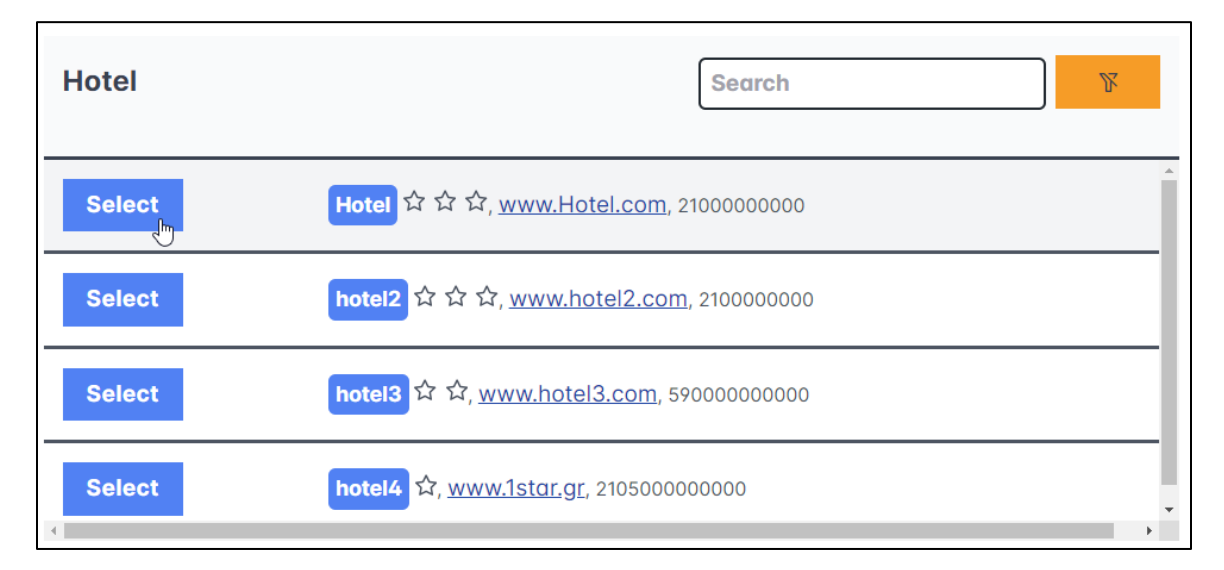

Figure 18 Hotel selection

Shortly, the border on the hotel's name will turn in green.

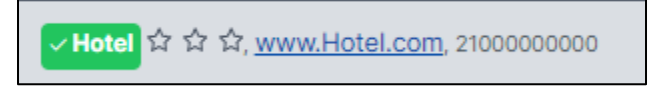

Figure 19 Selected Hotel Title

In order to issue an e-voucher, the beneficiary needs to contact the accommodation hotel to confirm the rooms availability and any additional desirable features.

The unique Reservation ID code provided by the accommodation hotel after contacting them, will need to be filled in the **"Reservation ID"** field.

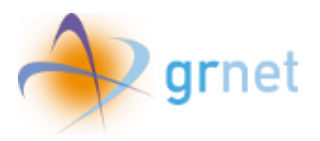

| Important                                                                                                    |                                                                                        |  |  |  |  |
|----------------------------------------------------------------------------------------------------|----------------------------------------------------------------------------------------|--|--|--|--|
| In order to issue an e-voucher, you need to contact the accommodation hotel to confirm the rooms availability and any additional desirable features.<br>You will then have to fill in the reservation code provided by the accommodation hotel in the corresponding field. |                                                                                        |  |  |  |  |
| Please note that the available time periods to choose your free accommodation are from                                                                                                    | April 10, 2024, to May 31, 2024, and from October 1, 2024, to November 15, 2024.       |  |  |  |  |
| Check in Date                                                                                                    | Check out Date                                                                         |  |  |  |  |
| 11/04/2024                                                                                                    | 17/4/2024                                                                              |  |  |  |  |
|                                                                                                    |                                                                                        |  |  |  |  |
| Hotel                                                                                                    | Search                                                                                 |  |  |  |  |
| <mark>マHotel</mark> ☆ ☆ ☆, <u>www.Hotel.com</u> , 2100000                                                                                                    | 0000                                                                                   |  |  |  |  |
| Select hotel2 ☆ ☆ ☆, <u>www.hotel2.com</u> , 2100000                                                                                                    | Select hotel2 ☆ ☆ ☆, <u>www.hotel2.com</u> , 2100000000                                |  |  |  |  |
| Select hotel3 ☆ ☆, <u>www.hotel3.com</u> , 59000000000                                                                                                    |                                                                                        |  |  |  |  |
| Select hotel4 ☆, <u>www.1star.gr</u> , 210500000000                                                                                                    |                                                                                        |  |  |  |  |
| Reservation ID                                                                                                    |                                                                                        |  |  |  |  |
| 123456                                                                                                    |                                                                                        |  |  |  |  |
| I hereby declare that I accommodated in a hotel that was evacuated during the w<br>Beneficiaries Registry are true and accurate.<br>I accept the terms of participation in the action and the existing legislative frame<br>Submit Back                                    | ildfires on the island of Rhodes in July 2023 and that my registered data in the work. |  |  |  |  |

Figure 20 Filing in the Reservation ID

After filling out the aforementioned field, the user is required to declare that he resided in an evacuated hotel during the wildfires, confirm the rightness of the registered data in the Beneficiary Registry, accept the initiative's Terms & Conditions, as well as the existing legislative framework.

| Reservation ID                                                                                                    | 6                                                                                  |
|----------------------------------------------------------------------------------------------------|------------------------------------------------------------------------------------|
| 123456                                                                                                    |                                                                                    |
| I hereby declare that I accommodated in a hotel that was evacuated dur registered data in the Beneficiaries Registry are true and accurate.<br>I accept the terms of participation in the action and the existing legislati | ng the wildfires on the island of Rhodes in July 2023 and that my<br>ve framework. |
| Submit Back                                                                                                    |                                                                                    |

Figure 21 Reservation ID

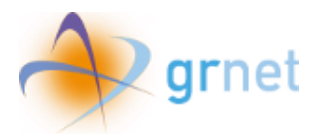

After ensuring that all above steps have been completed, the user clicks 'Submit'. If he identifies any errors in his selections or the information he provided earlier, he may choose the 'Back' button.

| Please insert your reservation details                                                                                                    |                                                                     |  |  |  |  |
|----------------------------------------------------------------------------------------------------|---------------------------------------------------------------------|--|--|--|--|
| Important In order to issue an e-voucher, you need to contact the accommodation hotel to confirm the rooms availability and any additional desirable                                                                                                    | : features.                                                         |  |  |  |  |
| You will then have to fill in the reservation code provided by the accommodation hotel in the corresponding field.                                                                                                    |                                                                     |  |  |  |  |
| Prease note that the available time periods to choose your free accommodation are from April 10, 2024, to May 31, 2024<br>Check in Date                                                                                                    | , and from October 1, 2024, to November 15, 2024.<br>Check out Date |  |  |  |  |
| 11/04/2024                                                                                                    | 17/4/2024                                                           |  |  |  |  |
| Hotel                                                                                                    | Search                                                              |  |  |  |  |
| <mark>✓ Hotel</mark> ☆ ☆ ☆, <u>www.Hotel.com</u> , 2100000000                                                                                                    |                                                                     |  |  |  |  |
| Select hotal2 ☆ ☆ ☆, <u>www.hotel2.com</u> , 2100000000                                                                                                    |                                                                     |  |  |  |  |
| Select hotel2 & , <u>www.hotel3.com</u> \$9000000000                                                                                                    |                                                                     |  |  |  |  |
| Select hatel4 \$2, www.lstar.gr, 210500000000                                                                                                    |                                                                     |  |  |  |  |
| Reservation ID                                                                                                    |                                                                     |  |  |  |  |
| 123456                                                                                                    |                                                                     |  |  |  |  |
| I hereby declare that I accommodated in a hotel that was evacuated during the wildfires on the island of Rhodes in July 2023 and that my registered data in the Beneficiaries Registry are true and accurate.<br>I accept the terms of participation in the action and the existing legislative framework. |                                                                     |  |  |  |  |
| Submit Back                                                                                                    |                                                                     |  |  |  |  |

Figure 22 Acceptance of Terms and Submission

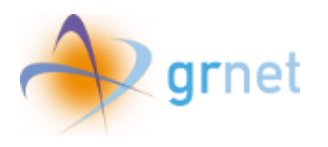

# 4. E-voucher status

After submitting the application, the user can view on the homepage the application status of the e-voucher and print it. It is noted that the user can request an equal number of e-vouchers as the "Number of Rooms" in the evacuated hotel in Rhodes Island in 2023, as it appears in the **"Reservation Data of your accommodation in an evacuated hotel during the Wildfire Period"** section.

The initial status of an e-voucher application is:

#### Pending confirmation from the hotel

#### (The e-voucher cannot be used if there's no confirmation by the accommodation hotel)

| My e-vouchers/My reservations |       |                             |                           |                                        |          |  |  |
|-------------------------------|-------|-----------------------------|---------------------------|----------------------------------------|----------|--|--|
| Reservation<br>ID             | Hotel | Check in Date               | Check out Date            | Status                                 |          |  |  |
| 123456                        | Hotel | Wednesday, 10 April<br>2024 | Tuesday, 16 April<br>2024 | Pending confirmation from the<br>hotel | <b>6</b> |  |  |

*Figure 23 Voucher status "Pending confirmation from the hotel"* 

In case the hotel verifies the reservation, the status is modified to:

#### **Verified**

#### (The e-voucher can be used)

| My e-vouchers/My reservations |       |                          |                        |                       |         |  |
|-------------------------------|-------|--------------------------|------------------------|-----------------------|---------|--|
| Reservation ID                | Hotel | Check in Date            | Check out Date         | Status                |         |  |
| 123456                        | Hotel | Wednesday, 10 April 2024 | Tuesday, 16 April 2024 | Verified by the hotel | \$<br>0 |  |

Figure 24 Voucher status "Verified by the hotel"

In case the hotel rejects the reservation, the status is modified to:

#### <u>Rejected</u>

(The e-voucher cannot be used, however the user can submit a new application during the valid submission time periods)

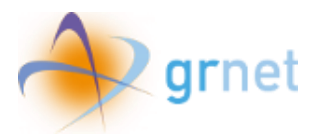

| My e-vouchers/My reservations |       |                             |                           |                       |            |  |  |
|-------------------------------|-------|-----------------------------|---------------------------|-----------------------|------------|--|--|
| Reservation<br>ID             | Hotel | Check in Date               | Check out Date            | Status                |            |  |  |
| 123456                        | Hotel | Wednesday, 10 April<br>2024 | Tuesday, 16 April<br>2024 | Rejected by the hotel | <b>6 1</b> |  |  |

Figure 25 Voucher Status Rejected by the hotel

Once the beneficiary has completed his stay, the e-voucher status is modified to:

#### Completed

#### (Beneficiary's accommodation is completed)

| My e-vouchers/My reservations |           |                            |                             |           |  |  |
|-------------------------------|-----------|----------------------------|-----------------------------|-----------|--|--|
| Reservation<br>ID             | Hotel     | Check in Date              | Check out Date              | Status    |  |  |
| 234ρς                         | HotelTest | Thursday, 11 April<br>2024 | Wednesday, 17 April<br>2024 | Completed |  |  |

*Figure 26 E-Voucher status "Completed"* 

In case of an early departure of the beneficiary from the accommodation hotel prior to the scheduled departure date, the e-voucher is cancelled and **cannot** be redeemed or reused. The beneficiary has responsibility for the payment of the total number of accommodation days utilized.

#### Early Checkout

#### (Beneficiary's accommodation is cancelled)

| My e-vouchers/My reservations                                                            |  |  |  |  |  |  |
|------------------------------------------------------------------------------------------|--|--|--|--|--|--|
| Reservation ID         Hotel         Check in Date         Check out Date         Status |  |  |  |  |  |  |
| 234pç HotelTest Thursday, 11 April 2024 Wednesday, 17 April 2024 Early Checkout          |  |  |  |  |  |  |

Figure 27 E-Voucher status "Early Checkout"

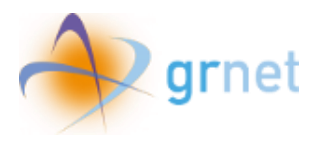

# 5. Printing the e-voucher

To print the e-voucher, the user selects the corresponding icon.

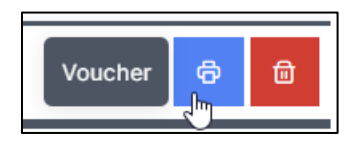

Figure 28 Selection Printing e-voucher

The printable file contains the following fields:

- E-voucher ID
- Status
- Full Name
- Email
- Mobile Phone Number
- Identification Document Type
- Identification Document Number
- Reservation ID
- Hotel
- Stars Rating
- Room Type
- Check in Date
- Check out Date
- Value 300,00 €

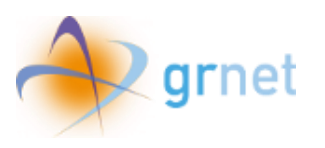

# Granting Financial Aid to Support Tourism in the Island of Rhodes (Rodos Week)

| ) govgr                                                                   | 95bdc192-3353-4d3d-8851-<br>45c276815d86<br>Thursday, 11 April 2024, 09:47:00 | Print         | 1 sheet of paper         |
|---------------------------------------------------------------------------|-------------------------------------------------------------------------------|---------------|--------------------------|
|                                                                           | REDOS                                                                         | Destination   | Microsoft Print to PDF 🔹 |
| Ro                                                                        | odos Week Voucher                                                             | Pages         | All                      |
| E-voucher ID<br>Status                                                    |                                                                               | Layout        | Portrait 💌               |
| Full Name<br>Email<br>Mobile Phone Number<br>Identification Document Type |                                                                               | Color         | Color                    |
| Identification Document<br>Number                                         |                                                                               | More settings | ~                        |
| Reservation ID                                                            |                                                                               |               |                          |
| Hotel                                                                     |                                                                               |               |                          |
| Stars Rating                                                              | 1                                                                             |               |                          |
| Check in Date                                                             | Wednesday 10 April 2024                                                       |               |                          |
| Check out Date                                                            | Tuesday, 16 April 2024                                                        |               |                          |
| Value                                                                     | 300,00 €                                                                      |               |                          |
|                                                                           |                                                                               |               | Print Cancel             |

Figure 29 Printing the e-voucher

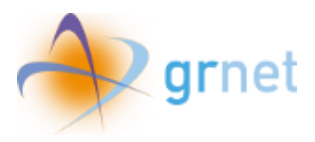

# 6. Deletion of e-voucher reservation

In order to delete the e-voucher, the user selects the corresponding **«Deletion button»**.

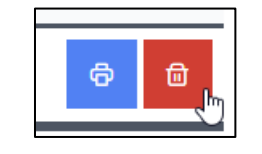

Figure 30 Deletion button Selection

Please note that after deletion, the beneficiary won't be able to make use of the same e-voucher, however he will be able to submit a new application within the prescribed submission deadline.

| You can apply for as many e-vouchers as your "Number of Roc<br>"Reservation Data of vour accommodation in an evacuated h                                                                          |          |
|----------------------------------------------------------------------------------------------------|----------|
| Delete Reservation                                                                                                    |          |
| Are you sure you want to delete your reservation?<br>After deletion you won't be able to use this e-voucher, but you will be able to submit a new application within the prescribed submission de | eadline. |
| No Yes                                                                                                    |          |

Figure 31 Confirmation of the reservation deletion

The user selects **"Yes"** to proceed with the deletion of the reservation or **"No"** to cancel the procedure.